## 註冊單自行列印方式詳細說明

113.01.16 修訂於註冊組

敬愛的家長與同學們:

如註冊單遺失者,家長及學生亦可自行上網列印,線上開放列印及繳費期限為 2 月 17 日

(星期六)至2月28日(星期三)。如您有任何疑問,都歡迎於上班時間來電洽詢(高中教務處分

機#203、#276),我們將盡力協助您處理。

列印註冊單步驟

①進入【臺灣銀行學雜費入口網】。

https://school.bot.com.tw/newTwbank/StudentLogin.aspx

②點選左欄【**學生登入**】

③輸入學生基本資料,請注意生日請填7位數字,例如:90年1月1日,則填

0900101 •

| 仓 臺灣銀行           | 學雜費入口網                                                                                                    | 帳單代收                 | 就學貸款           | 網路銀行    | 網路ATM   |
|------------------|----------------------------------------------------------------------------------------------------|----------------------|----------------|---------|---------|
| 繁體中文 ▼<br>▲ 學校經辦 | 學生登入 Student Login                                                                                                    | -                    | -              |         |         |
| ▲ 學生登入           | 身分證字號:                                                                                                    |                      | Nor-           |         |         |
| ➡ 信用卡繳費          | 學號:                                                                                                    |                      | <u>exe</u>     |         | /       |
| 🗐 銀聯卡專區          | 出生半月日:<br>圖型驗證碼: 1138 重新產生                                                                                                    |                      |                |         |         |
| 💄 列印收據           | 確認登入 清除重填                                                                                                    | 6                    | D C            | 臺灣新蘇    | 銀行<br>團 |
| ② 繳費狀態           | ▲公告重百                                                                                                    |                      |                |         |         |
| ▶ 意見聯繫           | <ul> <li>生日請填7位數字,例如民國70年5月3日請填0700503。</li> </ul>                                                                                                    |                      |                |         |         |
|                  | <ul> <li>         · 若您無法登入:         <ol> <li>                  留意貴校是否加入本行學雜費代收。                  </li> <li>                  繳費單是由學校寄發或自行上網列印,請向學校查詢,易</li></ol></li></ul> | 是否已上傳或寄出<br>:是學校之資料尚 | 。<br>[未上傳,請向貴枋 | 运前資料是否已 | 經上      |

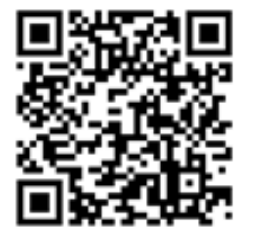

| 🛞 臺灣銀行 | 學雜費入C                                                         | ]網                                                                                                    | (○) (○) (○) (○) (○) (○) (○) (○) (○) (○)             |
|--------|---------------------------------------------------------------|----------------------------------------------------------------------------------------------------|-----------------------------------------------------|
| □ 登出作業 | <ul> <li>新竹市私立幅</li> <li>學生登入 &gt; 查</li> <li>查看學生</li> </ul> | 光女子高級中學/登入帳號: 鄒"澤<br>香學生繳費資料                                                                                                    | 查詢日期:2020/02/04 12:36:50                            |
|        | 學號:<br>姓名:<br>身分證字號:<br>電子郵件                                  | 此區塊將顯示該生個人資料                                                                                                    |                                                     |
|        | 帳號       代收初別     學年       4123     1083       4123     1083  | 學期         部別         代收費用別         應數金額         銷帳結果         是否已           第二學期         國中部         學雜費及代收代付費         未銷帳         未銷帳         未銷帳         (109/02)           第二學期         國中部         家長會代收代辦費         本銷帳         未銷帳         未過繳 | 過數費期限 是否開放列戶<br>費期限<br>2/25) 開放列印 查詢<br>費期限 開放列印 查詢 |

④登入後,進入下方【**查看學生繳費資料**】,點選【**查詢**】。

⑤點【查詢】後·將出現下方頁面。請選擇【產生繳費單 PDF 檔】·便可列印繳

費單。

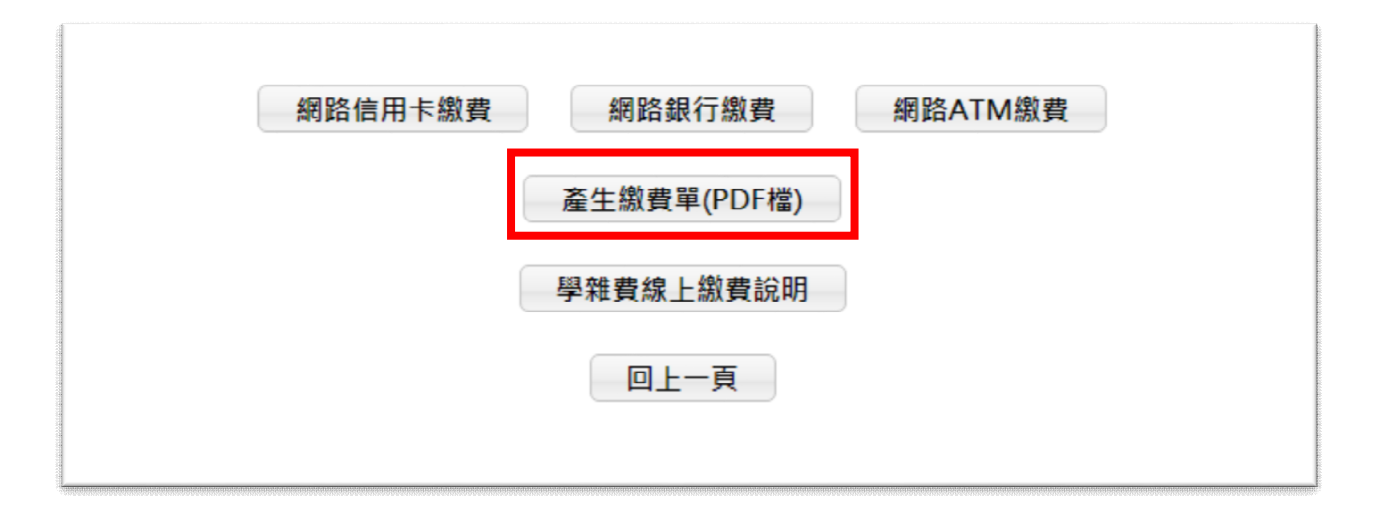

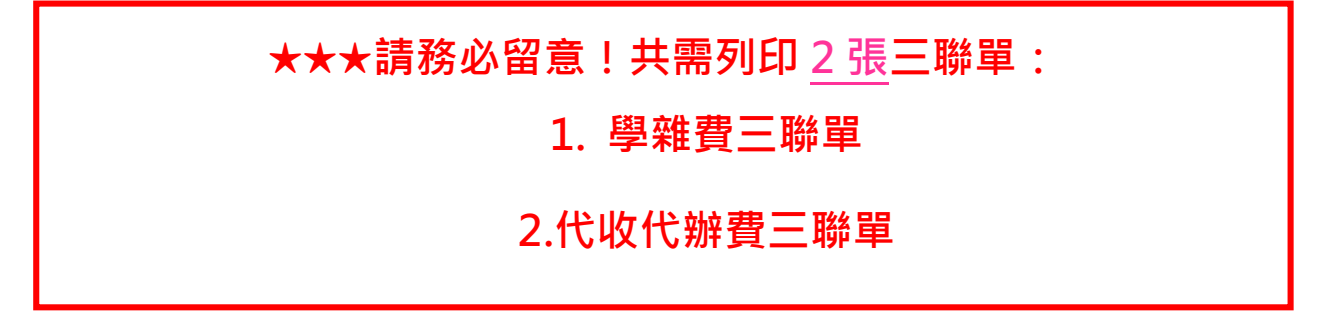

## 繳費方式

請家長於 113 年 2 月 17 日(星期六)至 113 年 2 月 28 日(星期三),带「學雜 費、代收代辦費三聯單」共 2 張,利用以下方式進行繳費。

(1)台灣銀行各分行臨櫃繳費。

- (2)郵局(需自付手續費)。
- (3)全家、統一、OK 及萊爾富超商(需自付手續費)。
- (4)台銀網路 ATM(需自付跨行手續費)。
- (5)信用卡網路繳費(https://school.bot.com.tw)
- (6)信用卡語音繳費(02-27608818 按 1)

★以信用卡、ATM 線上繳費者,銷帳後登入台銀系統即可下載有戳章之註冊收據。

## 列印收據

1. 網路刷卡、轉帳如何列印收據?

圖臺灣銀行 照她弗入口细

- (1).以原刷卡銀行操作方式進行。
- (2).如您使用 ATM / 網路 ATM / 網路銀行/台灣 Pay QRCode 方式繳費需 2-3 個營業日的銷帳時間,您可自行上網確認扣款是否成功,並請列印收據予 開學日繳交(此收據亦可作為申請各公司行號之子女補助使用。)

| BANK OF TAIWAN<br>繁體中文 | 学椎貝八口衲                                                                                           | 帳単代收 就學員款 網路銀行 網路AT                   |  |  |  |
|------------------------|--------------------------------------------------------------------------------------------------|---------------------------------------|--|--|--|
| - 學校經辦                 | 學生 登入 Student Loo                                                                                | gin                                   |  |  |  |
| ▲ 學生登入                 | 身分證字號:                                                                                           |                                       |  |  |  |
| 🖻 信用卡繳費                | 學號:                                                                                              | <b>CX9</b>                            |  |  |  |
| ➡ 銀聯卡專區                | 出生年月日:<br>圖型驗證碼: <b>1138</b>                                                                     |                                       |  |  |  |
| 🕒 列印收據                 | 確認登λ 法除重值                                                                                        | ● ● ● ● ● ● ● ● ● ● ● ● ● ● ● ● ● ● ● |  |  |  |
| 3 繳費狀態                 | #163.277 消水主張                                                                                    |                                       |  |  |  |
| ☑ 意見聯繫                 | <ul> <li>■ 公告事項</li> <li>・ 生日請填7位數字,例如民國70年5月3日請填07</li> </ul>                                   | 700503 o                              |  |  |  |
|                        | <ul> <li>         • 若您無法登入:         <ol> <li>1. 留意貴校是否加入本行學雜費代收。         </li> </ol> </li> </ul> |                                       |  |  |  |
|                        | 2. 繳費單是由學校寄發或自行上網列印,請向學校查詢,是否已上傳或寄出。                                                             |                                       |  |  |  |
|                        | <ol> <li>學生結無法由「學生登入」進入本系統列印<br/>傳。</li> </ol>                                                   | 1繳費單,通常是學校之資料尚未上傳,請向貴校查詢資料是否已經上       |  |  |  |

2. 如於超商或金融行庫繳費,可直接領取收據,或可以至台銀網站列印收據。

## 註冊程序

註冊日當天(113年2月29日星期四)·學生需繳回2張繳費憑證及學生證。

- 2. 繳交「學雜費、代收代辦費三聯單」之「第二聯:學校收執聯」共2張。
   請以上述列印收據方式操作。
- 請班長將以上學費收據、代收代辦費收據分別按照座號排列,收齊後交至註 冊組查驗。
- 3. 繳交學生證(新生/轉學生免收學生證)(請班長按班級座號排列,收齊後交至註 冊組蓋章)。
- 4. 請於註冊大表上註記註冊單及學生證繳交情形。
- 高二高三遺失學生證者,請以班級為單位填寫申請表並繳交1 吋照片(著校服)1張及工本費,全班統計好後,至註冊組申請補發。

★校車費用、輔導課等費用將於開學後另發繳費單。

有註冊相關問題可於平日上班時間(08:00-15:00)來電詢問 (分機 203、276),謝謝您。

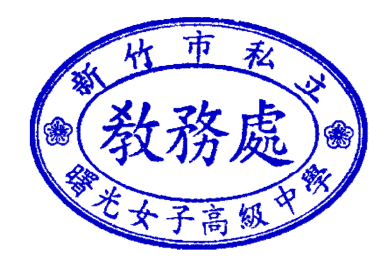

高中註冊組 113 年 2 月 17 日